## **New Families Student Online Registration Guide**

- 1. Go to the Hortonville Area School District's website, <u>www.hasd.org</u>, click "Online Registration" under the **Parents** menu.
- 2. At the bottom of this website (www.hasd.org/district/online\_registration), click **New Families Register**. Click the button to start registration.
- 3. In the window that appears, you will have to enter the required data for Skyward to send you an account and password.

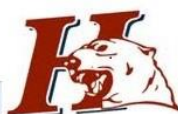

| This form is the first step to enrolling<br>Complete required fields to request an a | your new student online. Com<br>ccount to enroll your students. | olete it to request an acc | ount that you will use to log in t | o a secure Online Enrollment system |
|--------------------------------------------------------------------------------------|-----------------------------------------------------------------|----------------------------|------------------------------------|-------------------------------------|
| Enter the name of the legal parent/gua                                               | rdian of the student you want f                                 | o enroll                   |                                    |                                     |
| * Enter Legal First Name:                                                            |                                                                 |                            |                                    |                                     |
| * Enter Legal Last Name:                                                             |                                                                 |                            |                                    |                                     |
| Enter Legal Middle Name:                                                             |                                                                 |                            |                                    |                                     |
| Enter Legal Name Prefix:                                                             | Enter Legal Name Suffix:                                        | ~                          |                                    |                                     |
| inter contact information                                                            |                                                                 |                            |                                    |                                     |
| * Enter Email Address:                                                               |                                                                 |                            |                                    |                                     |
| * Re-type Email Address:                                                             |                                                                 |                            |                                    |                                     |
| * Enter Primary Phone Number:                                                        |                                                                 |                            |                                    |                                     |

- 4. Please check your email. You should have received a message containing your username, password and the weblink to Family Access.
- 5. Click the weblink, then enter your username and password.

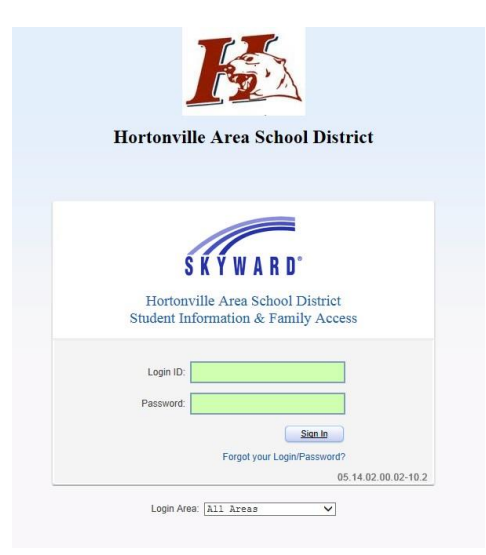

## **New Families Student Online Registration Guide**

6. Enter the information in Step 1. Click 'Complete Step 1' and move to Step 2. Continue to enter the data from step to step.

|                                                                                                    | Robin Yount E                                                                                                |
|----------------------------------------------------------------------------------------------------|----------------------------------------------------------------------------------------------------|
| SKYWARD' Online Enrollment Access                                                                                                    | Select Language                                                                                              |
|                                                                                                    |                                                                                                    |
| ew Student Enrollment: Application Form                                                                                                    |                                                                                                    |
|                                                                                                    | Save and Continue to FIII Out Application Save and go to Summary Page Print Application Leave WITHOUT Saving |
| naturuscence for scoreginging the characterist application<br>manual states and a score and a score and a score of the score and a score of the score and<br>Done States and Contrady of the CL of Adjustment Score of the score and<br>Done States of MCAC Score of the state of the score of the score and<br>Done States of MCAC Score of the state of the score of the score of the s |                                                                                                    |
| arisk (*) denotes a required field Please Note: Only one step may be edited at a time                                                                                                    |                                                                                                    |
| Step 1: Student Information Eatt View Only Save Save and Cotages Step                                                                                                    |                                                                                                    |
| *Last Name **First Name Midde Name ** Name Setter V Name Peeter ** *Oak of Brit: ** Brit: Brit: ** Brit: County ** Brit: County **                                                                                                    |                                                                                                    |
| Bother Hispanic Latino     Fedderal Rea:      Denotes an Index on Alaskan Native     Defect all that specify     Defect all that specify     Defect all that specify     Defect and Readian and Other Paolitic Islander     Defect and Other and Other Paolitic Islander                                                                                                    |                                                                                                    |
| *Language Spolan Mort                                                                                                    |                                                                                                    |
| Comparis Tary Land Rever to Tary Councilian Internation (Comparis Edgs 1 Okty)                                                                                                    |                                                                                                    |
| Step 2: Family/Guardian Information Edit                                                                                                    |                                                                                                    |
| Step 3: Medical/Dental Information                                                                                                    |                                                                                                    |
| Step 4: Emergency Contact Information Emil (new On)                                                                                                    |                                                                                                    |

- 7. In Step 2, make sure to add all Family contacts that live at the address you listed. (Please note if you add a Family member that is not a biological guardian such as a Step-Parent, Family Friend, Aunt, Uncle, or Grand-parent, you will need to complete the Confidential Release of Information Form which will be in Step 5 Forms.)
- 8. Once you have completed entering all Family contacts, click 'No, Complete Step 2 and move to Step 3'.
- 9. In Step 3 enter the medical/dental information for your child.
- 10. Once you have completed entering all medical/dental information, click 'Complete Step 3 and move to Step 4'.
- 11. In Step 4 enter any additional emergency contacts for your child.
- 12. Once you have completed entering all emergency contacts, click 'No, Complete Step 4 and move to Step 5'.
- 13. In Step 5 there are many additional forms that need to be completed.
  - In many forms you can create multiple records. Make sure when you complete a form to save and then click 'Back to Additional District Forms' to return to the main screen.
     When you have completed all forms click 'Complete Step 5.'
  - Reminder from Step 2 if you added a family member that is not a biological guardian such as a Step-Parent, Family Friend, Aunt, Uncle, or Grand-Parent, you will need to complete the Confidential Release of Information form in order for the District Staff to communicate with this person. The ROI (Confidential Release of Information) is <u>ONLY</u> to

be completed if there is a non-biological guardian listed under the Family Information. This form is not to be used for Medical or E3 release of information.

14. If you are done, click 'Submit Application to the District.' If you are not done, you may go back into each step and review the data.